## اتصال به شبکه ی دانشگاه از طریق Wireless (IOS)

| IR-MCI                                                      | 10:09                                               | 🖉 @ 20% 🚺                        |
|-------------------------------------------------------------|-----------------------------------------------------|----------------------------------|
| Settings                                                    | Wi-Fi                                               |                                  |
|                                                             |                                                     |                                  |
| Wi-Fi                                                       |                                                     |                                  |
| NETWORKS                                                    |                                                     |                                  |
| ilam-uni-ap                                                 |                                                     | ₽ 奈                              |
| Other                                                       |                                                     |                                  |
|                                                             |                                                     |                                  |
| Ask to Join Netwo                                           | rks                                                 | Ask >                            |
| Known networks will b<br>networks are available<br>network. | e joined automatically.<br>e, you will be asked bef | If no known<br>ore joining a new |
| Auto-Join Hotspot                                           | t                                                   | Ask to Join >                    |
| Allow this device to au<br>hotspots when no Wi-             | itomatically discover n<br>Fi network is available. | earby personal                   |

ابتدا در تنطیمات Wireless دستگاه خود ilam-uni-ap را پیدا کنید و روی آن کلیک کنید.

۲. در قسمت identity نام کاربری و در قسمت password رمز عبور خود را وارد کرده و روی Join کلیک کنید.

| III IR- | MCI                                  |   | 10:09          |   |   |    |   | 🥶 🕑 20% 🔲 |              |  |  |  |
|---------|--------------------------------------|---|----------------|---|---|----|---|-----------|--------------|--|--|--|
|         | Enter the password for "ilam-uni-ap" |   |                |   |   |    |   |           |              |  |  |  |
| Car     | ncel                                 |   | Enter Password |   |   |    |   |           | Join         |  |  |  |
| Use     | Username                             |   |                |   |   |    |   |           |              |  |  |  |
| Pas     | Password                             |   |                |   |   |    |   |           |              |  |  |  |
|         |                                      |   |                |   |   |    |   |           |              |  |  |  |
| 1       | 2                                    | 3 | 4              | 5 | 6 | 7  | 8 | 9         | 0            |  |  |  |
| -       | 1                                    | : | ;              | ( | ) | \$ | & | @         | "            |  |  |  |
| #+=     |                                      | • | , ?            |   | ? | !  | • |           | $\bigotimes$ |  |  |  |
| ABC     |                                      | • | space          |   |   |    |   | join      |              |  |  |  |

## ۳. روی Trust کلیک کنید.

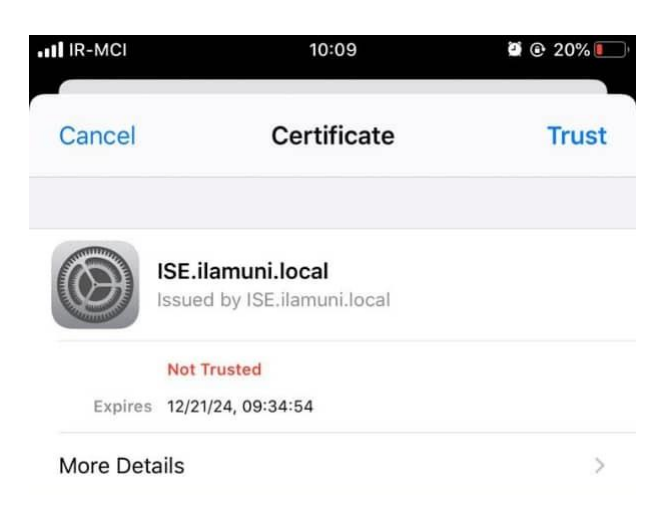